## 【打赏网络】内测方法

## Step 1 安装内测固件

1、使用电脑连接上路由器(WiFi或网线),进入路由器的管理页面(输入 p.to或 192.168.2.1),进入【功能设置】

中的【手动升级】。 លិ -----G PHICOMM 高级设置 鬱 WPS设置 手动升级 2 家长控制 当前国件版本: 22.5.10.502 点击浏览选择测试版本固件 安全设置 Tin He 升级文件: 12 远程管理 <u>ONS</u> 动态DNS 77 95 - 然后点击升级 转发设置 a 温馨提示:官同下载新版软件,请点此处 系统设置 指示灯 刷机群:127126323 按钮设置 自动升级 手动升级 备份恢复 软件版本号: 22.5.10.502 MAC地址: CC:81:DA:09:89:30 壁讯题由器 | 服务热线: 4007-567-567 2

点击【浏览】选择固件安装包,然后【上传升级】,耐心等待路由器升级完成。

## Step 2 安装内测 APP

在群文件

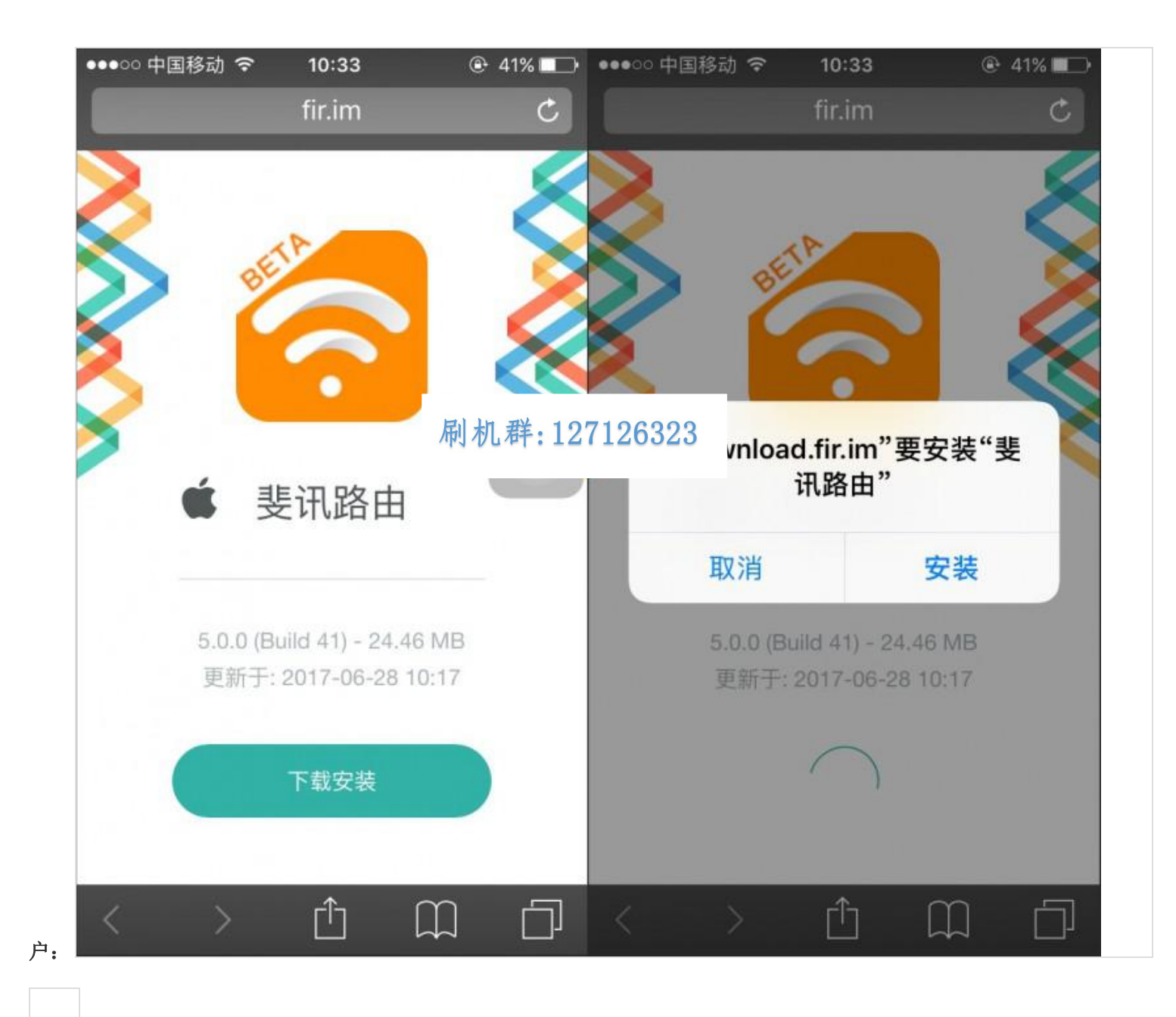

## Step 3 体验打赏功能

安装完测试版固件和 APP 后,在 APP 的【工具】中找到【打赏网络】,打开打赏网络的开关,就可以开始体验啦~

更多信息加入刷机群: 127126323 点击链接加入群【路由器 0 元购交流群】: <u>https://jq.qq.com/? wv=1027&k=4EZCifd</u>